## 金門縣 108 年度國民中學學生日本尾道市國際教育交流活動

## 網路報名操作手册

- 一、網址:http://x.co/6njjA
- 二、無需使用個人的帳號、密碼登錄。
- 三、成功進入後,會列出網路報名項目 (如下畫面)。

通出 / Submit

- 1. 將網路報名項目填寫完成。
- 2. 將相關資料掃瞄成 PDF 檔上傳(**檔案大小上限:1,000KB**,<u>紙本請送回金寧國民中</u> 小學學務處活動組或自行留存)
- 3. 填完驗證碼後,按

|                                                                                                    | 07年度國民中學學生國際教育交流活動報名系統(2018-07-08)(報名關係17-15                                   |
|----------------------------------------------------------------------------------------------------|--------------------------------------------------------------------------------|
| *姓名                                                                                                    |                                                                                |
|                                                                                                    |                                                                                |
| ×性別<br>◎ 昇                                                                                                    |                                                                                |
| ×身分言                                                                                                    | <b>2字號:</b>                                                                    |
| *参加!                                                                                                    | ł分(教師 <b>或學生)</b> ∶                                                            |
| ×生日<br>                                                                                                    | •] •] •]                                                                       |
| ×参加。                                                                                                    | 員EMAIL:                                                                        |
| *家用ī                                                                                                    |                                                                                |
| *地址<br>請選                                                                                                    | :<br>潭 ●〕 (請違潭 ●〕 (語、斑・段・皑・弄・韻                                                 |
|                                                                                                    |                                                                                |
| ■英文<br>要與護                                                                                                    | 生名(要與濃照相同):<br>照相同                                                             |
| ■英文<br>要與證<br>WENG<br>新本譜                                                                                                    | 生名 ( <b>変要) 源熱 竹同 〕</b> :<br>総相同<br>SH4-CHEH(範門)<br>命団の 塩曜 民中小爆撃 株康 活動組 皮自行留 左 |
| *英文<br>要與護<br>WENG<br>紙本請<br>*監護                                                                                                    | 建名《要與國熱作同》〕:<br>解和同<br>SHH-CHEK範例<br>塗園臺寧國民中小學筆務處活動組成自行留存<br>人姓名:              |
| *英文·<br>要與選<br>WENG<br>紙本請<br>*監護                                                                                                    | 住名(安映]課報(相同):<br>時间<br>3時にして相当(範例)<br>名信金等處民中小學學務處活動組成自行描存<br>人性名:<br>「手機:     |
| *英文·<br>要與護<br>WENG<br>紙本請<br>*監護<br>*監護                                                                                                    | 建省(東映環境相同):<br>時间<br>3時に「日日中(取得))<br>違問金率選展中小學學務處活動組成員行留存<br>人姓名:              |
| *英文·<br>要與選<br>WENG<br>紙本請<br>*監護<br>·<br>·<br>·<br>·<br>·<br>·<br>·<br>·<br>·<br>·<br>·<br>·<br>·<br>·<br>·<br>·<br>·<br>·<br>·                                                                                                    | E 名 (要要] 類相同):     E E 名 (要要] 類相同):     E E E E E E E E E E E E E E E E E      |
| <ul> <li>- 英文製製(WENGA<br/>紙本結構)</li> <li>- 監護</li> <li>- 監護</li> <li>- 密監護</li> <li>- 密監護</li> <li>- 密監護</li> <li>- 密監護</li> <li>- 密監護</li> <li>- 密監護</li> <li>- 密監護</li> <li>- 密監護</li> <li>- 密監</li> <li>- 密監</li> <li>- 密監</li> <li>- 密</li> <li>- 密</li> <li>- 密</li> <li>- 密</li> <li>- の</li> <li>- の<td>建省(東映環礁相同):<br/>時间<br/>5時に5年6年(前)<br/>全部金季運展中小學學務處活輸組成目行留存<br/>人生者:</td></li></ul> | 建省(東映環礁相同):<br>時间<br>5時に5年6年(前)<br>全部金季運展中小學學務處活輸組成目行留存<br>人生者:                |

| 紙本請送回金寧國<br>檔案大小上限:LJ<br>檔案類型:Pdf 檔                                    | 全理任何檔案<br>民中小學學務處活動組或自行留存<br>100KB                 |                 |
|------------------------------------------------------------------------|----------------------------------------------------|-----------------|
| *附件七、身骨<br>選擇檔案 未到<br>紙本請送回金等國<br>檔案大小上限:1,<br>檔案類型:Pdf檔               | 豊特殊狀況需求協助申請書:<br>建任何檔案<br>同中小學學務成活動組或自行留存<br>200KB |                 |
| 經濟弱勢證明<br>選擇檔案未通<br>新本調送回金寧國<br>檔案大小上限:1,<br>檔案類型:Pdf<br>檔案類型:Pdf<br>檔 | (本縣列冊之低收入戶):<br>透任何檔案<br>因中小學學務處活動組或自行留存<br>000K5  |                 |
|                                                                        |                                                    |                 |
|                                                                        | 驗證碼: 輸入下圖文字<br><b>¥844</b>                         | (不分大小區)<br>交換留形 |

四、成功按出「送出/Submit」後,會列出你「已完成報名程序」字樣,並列出所填入之資 料及上傳之檔案(如下畫面)。

| ass 線上報名系統、活動發佈平台、三秒旗立即建立屬於它的網路會                                                                          | <b>彩名表</b>                                      |
|----------------------------------------------------------------------------------------------------|-------------------------------------------------|
| 你已完成報名程」<br>您的辛勞、已收到檔案裏<br>問題請跟寧中翁世傑老師連繫(082325748轉22]                                                    | 字!!<br>炙0912171414)                             |
| 報 名表編修權限曲束例人員設定):<br>可查別、可編修及取消報名<br>查問序號: 7.384721<br>查問序號: a3d2c921b465<br>網址: 請按批(ikthur): 213edDb5acd | na433c609)                                      |
| <b>&amp;名資料:</b><br>門縣107年度國民中學學生國際教育交流                                                                   | 范活動報名系統                                         |
| 姓名                                                                                                    | 王00                                             |
| 性别                                                                                                    | 男                                               |
| 身分證字號                                                                                                    | W123456789                                      |
| 參加身分(教師或學生)                                                                                               | 學生                                              |
| 生日                                                                                                    | 2000-1-1                                        |
| 參加人員EMAIL                                                                                                 | abc.123@gmail.com                               |
| 家用市話                                                                                                    | (082)325748                                     |
| 行動電話                                                                                                    | 0912345678                                      |
| 地址                                                                                                    | (892)金門縣金寧鄉安岐一號<br>jinning.cnih@gmail.com       |
| 承辦人員EMAIL                                                                                                 | 發輕名成功或其他事項                                      |
| 英文姓名(要與護照相同)                                                                                              | WENG SHIH-CHIEH<br>他ENG SHIH-CHIEH<br>要與這些相同    |
| 監護人姓名                                                                                                    | Ξxx                                             |
| 監護人手機                                                                                                    | 0911234567                                      |
| 護照影印本                                                                                                    | <sup>接描需请收可見</sup><br>查看檔案                      |
| 附件五、國中生國際教育交流活動錄取學生<br>簡介表                                                                                | 原本講述冠金泰國民中小學學際處派數組成首<br>行留存<br>查看檔案             |
| 附件六、監護人同意暨相關切結書                                                                                           | 東本講送回金事習民中小學學際應活動總桌自行留在     查看檔案     查看檔案     查 |
| 附件七、身體特殊狀況需求協助申請書                                                                                         |                                                 |
| 經濟弱勢證明(本縣列冊之低收入戶)                                                                                         |                                                 |
| 若要再次報名。請勿直接說<br>請確實重新載入該活動報名頁面,否則會1                                                                       | 回上一頁。<br>無法寫入新的報名資訊!!                           |

五、各校承辦人可在報名截止日前進行「查詢、編修及取消報名」工作(如下畫面)。

| 3353 解上報:                                                       | る永和、活動装飾半台・三形黛立即建立                                                                         | 上順於影中》明語報名表                                                                                | 13 Long |
|-----------------------------------------------------------------|--------------------------------------------------------------------------------------------|--------------------------------------------------------------------------------------------|---------|
| 抱的辛<br>何題請聞                                                     | 你已到<br>务、已收到檔案書<br>限寧中翁世傑老師連繫(0823                                                         | 毛成報名程序!!<br>25748轉22或0912171414)                                                           | Ŧ       |
|                                                                 | 報名表編修權限由汞納/<br>可查約、可編修及1<br>查約序號: 7384721<br>查約密碼: a3d2c921b4<br>網址: 諸按此(№№D: 1            | (員設定):<br><b>数/消報名</b><br>13<br>113edbb5acdaa433c609)                                      |         |
| 報名資                                                             | 料:                                                                                         |                                                                                            |         |
| <b>報名資</b><br>金門縣1<br>姓名                                        | <b>料:</b><br>07年度國民中學學牛國                                                                   | <u>祭教育交流活動報名系統</u><br>王00                                                                  |         |
| <b>報名資</b><br>金門縣)<br>姓名<br>性别                                  | <b>料:</b><br>07年度國民中學學牛國!                                                                  | <ul> <li> <u>祭教育交流活動報名系統</u> <u>王00</u> </li> <li> <b>男</b> </li> </ul>                    |         |
| <b>報名資</b><br>金門縣<br>姓名<br>性别<br>身分證                            | <b>料:</b><br>07年度國民中學學牛國!<br>字號                                                            | <u> 楽教育交流活動報名系統</u> 至00 月 W123456789                                                       |         |
| <b>報名資</b><br>金門縣<br>姓名<br>性别<br>身分證<br>參加身                     | <b>料:</b><br>07年度國民中學學牛國!<br>字號<br>分徵師或學生)                                                 | <ul> <li>条約首交流活動報名系統     王OO     <li>男     <li>W123456789</li> <li>學生</li> </li></li></ul> |         |
| <b>報名資</b><br>金門縣<br>姓名<br>性别<br>身分證<br>参加身<br>生日               | <b>料:</b><br>07年度國民中學學生國<br>字號<br>分(教師或學生)                                                 | <u> 案教育交流活動観名系統</u> 至00 男 W123456789 <b> 学生</b> 2000-1-1                                   |         |
| 報名資金門縣<br>姓名<br>性別<br>身分證<br>参加身;<br>生日<br>参加人」                 | <ul> <li>¥1:</li> <li>07年度國民中學學生國</li> <li>字號</li> <li>今(教師或學生)</li> <li>員EMAIL</li> </ul> | <u> 案教育交流活動観名系統</u> 至OO 男 W123456789  学生 2000-1-1 abc.123@gmail.com                        |         |
| <b>報名資</b><br>金門縣<br>姓名<br>作別<br>身分證<br>参加身<br>生日<br>参加人<br>家用市 | *+:<br>07年度國民中學學生國<br>字號<br>(軟師或學生)<br>員EMAIL<br>話                                         | <u> 案教育交流活動報名系統</u> 王OO 男 W123456789 <b>学生</b> 2000-1-1 abc.123@gmail.com (082)325748      |         |

## 六、進入「查詢、編修及取消報名」,可進行相關資料修正 (如下畫面)。

| 報名資料查詢與編修                                                                                     |
|-----------------------------------------------------------------------------------------------|
| <ul> <li>※請先選擇報名表 或 自行輸入</li> <li>● 金門縣107年度國民中學學生國際教育交流活動報名系</li> <li>※2018.07.09</li> </ul> |
| <ul> <li>● 自行輸入報名表ID</li> </ul>                                                               |
| <ul> <li>※輸入報名資訊 相關資訊在報名後會顯示並同步在email中寄出</li> <li>查詢序號:</li> <li>查詢密碼:</li> </ul>             |
| 安全確認碼: <b>227986</b>                                                                          |

七、點選「目前報名人數」後,會列出所填入之報名明細(如下畫面),如確認各校金額入 金寧中小學帳戶後,會在承辦人註記處鍵入「已繳費」。

| 版名: | 明羅出 |                     |     |                                                                                         |                                        |
|-----|-----|---------------------|-----|-----------------------------------------------------------------------------------------|----------------------------------------|
| 編號  | 姓名  | 報名日期                |     | GE ASSESSMENT STREE                                                                     | 速搶》太陽公主早鳥優差                            |
| 1   | 翁o傑 | 2018-04-15 18:27:46 | 已续要 | TH DE TO THE                                                                            | 2018體驗雙升級,最高每房省六<br>【著                 |
| 2   | 王。〇 | 2018-04-15 21:44:07 |     |                                                                                         |                                        |
|     |     |                     |     | 0年 Reaction Content 2 1 1 10<br>大阪公主 → 卒 反変<br>2010 11 11 11 11 11 11 11 11 11 11 11 11 | 預約太陽公主現省6000?<br>4月獨享》內艙第二人6折伺质<br>三、二 |